# User-defined Wavelet for Modeling

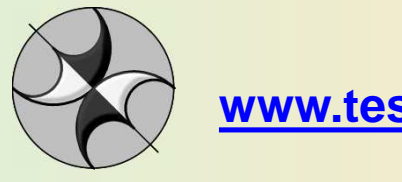

www.tesseral-geo.com

Jan-12

# Adjusting User-defined Wavelet

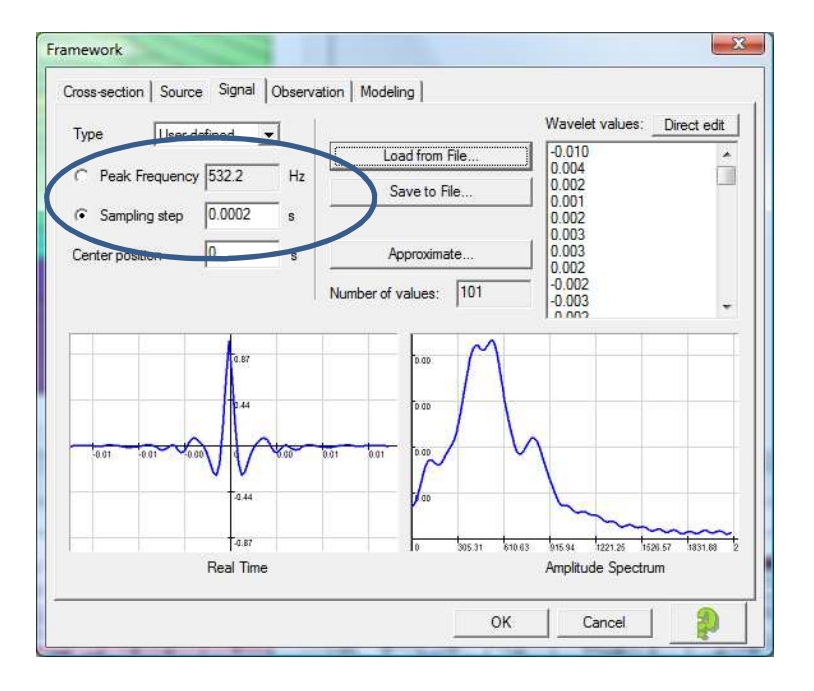

Default sampling step 0.0002 s – Peak frequency 532 Hz – Too high?

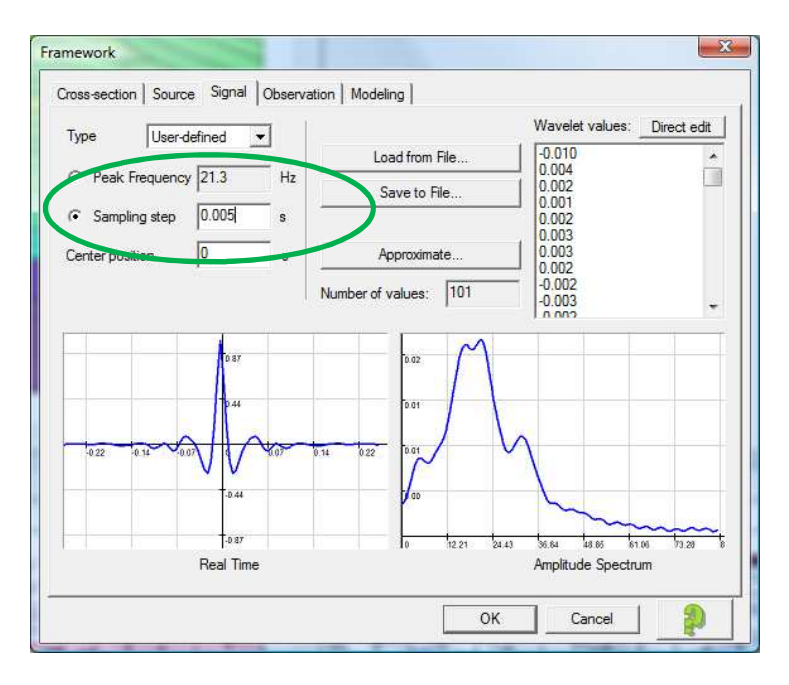

Entered sampling step 0.005 s– Peak frequency 21.3 Hz

| Tumo Ulasra     | lational m | Ť      |                    | Wavelet value              | : Direct edit          |
|-----------------|------------|--------|--------------------|----------------------------|------------------------|
| Type User-u     |            |        | Load from File     | -0.010                     | -                      |
| Peak Frequency  | / 25       | Hz     | Save to File       | 0.004                      | 1.00                   |
| C Sampling step | 0.004257   | s      |                    | 0.002                      |                        |
| Center position | 0          | s      | Approximate        | 0.003                      |                        |
|                 |            | Numb   | per of values: 101 | -0.002<br>-0.002<br>-0.003 | ÷                      |
|                 | Dar        |        | 10.02 M            |                            |                        |
|                 |            |        |                    |                            |                        |
|                 | 0.44       |        | 0.01               |                            |                        |
| -0.22 0.14 0    | VIV        | 9 0.14 | 0.22 0.01          | $\sim$                     |                        |
|                 | -0.44      |        | 00                 |                            |                        |
|                 |            |        |                    | ~~~                        |                        |
|                 | Real Time  |        | 10 14.34 28        | Amplitude Spec             | 71.71 86.06 h<br>strum |

User can assign peak frequency value – Here it is 25 Hz

## Adjusting user-defined wavelet

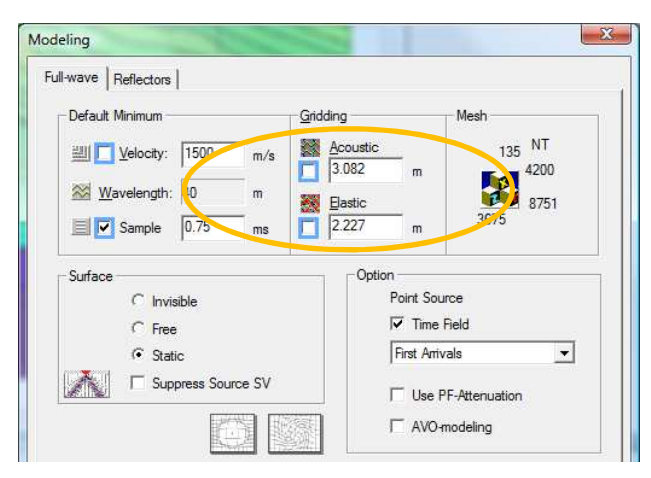

Because wavelet has complex shape it is advised to decrease default values of grid step by approximately 20-30% like in below picture example

| Default Minimum                                                  | Gridding Mesh                                            |
|------------------------------------------------------------------|----------------------------------------------------------|
| 벮 🔽 Velocity: 1500 m/s                                           | 's Acoustic 980 NT<br>2 m 11314                          |
| ₩avelength: 40 m                                                 | Bastic 8751                                              |
|                                                                  |                                                          |
| Surface                                                          | Option                                                   |
| Surface                                                          | Option<br>Point Source                                   |
| Surface<br>C Invisible<br>C Free                                 | Option<br>Point Source<br>I                              |
| Surface<br>C Invisible<br>C Free<br>C Static                     | Option<br>Point Source<br>I♥ Time Reld<br>First Arrivals |
| Surface<br>C Invisible<br>C Free<br>Static<br>Suppress Source SV | Option<br>Point Source<br>Time Field<br>First Arrivals   |

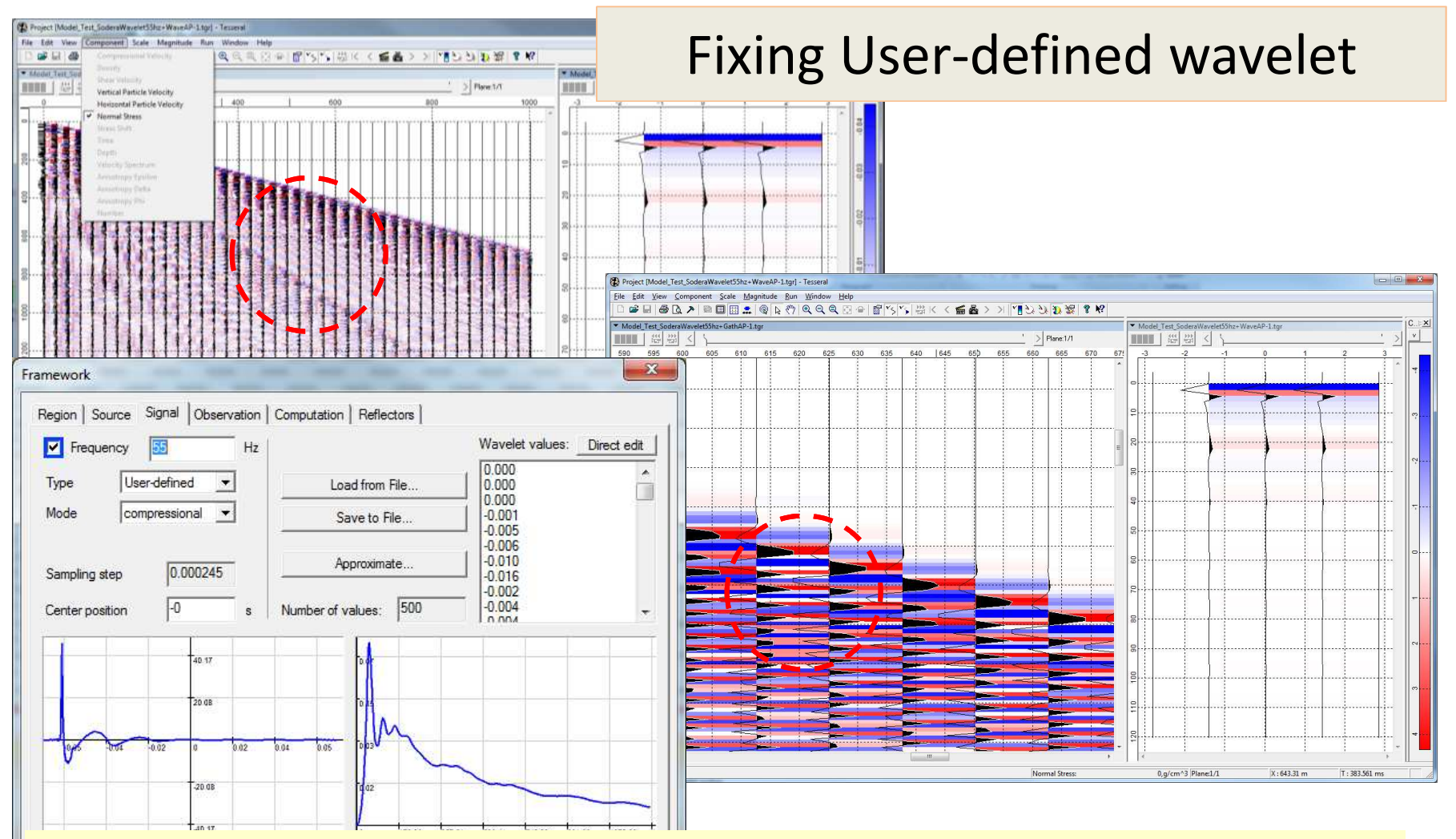

- $\checkmark$  Signal forms (wavelets) used in full-wave modeling must be corresponding to physics of seismic wave propagation, which implies some equilibrium between its positive and negative parts.
- ✓ If tabular signal is not corresponding to above criterion, it will be considerably distorted at its way of propagating through the medium. May be even worse is that such distortion will create high-frequency content, which at modeling (with finite grid cell size) with produce a lot of noise of signal aliasing on computational grid.

✓ To avoid this issue there can be done adjustment of the tabular signal to make it more "physical".

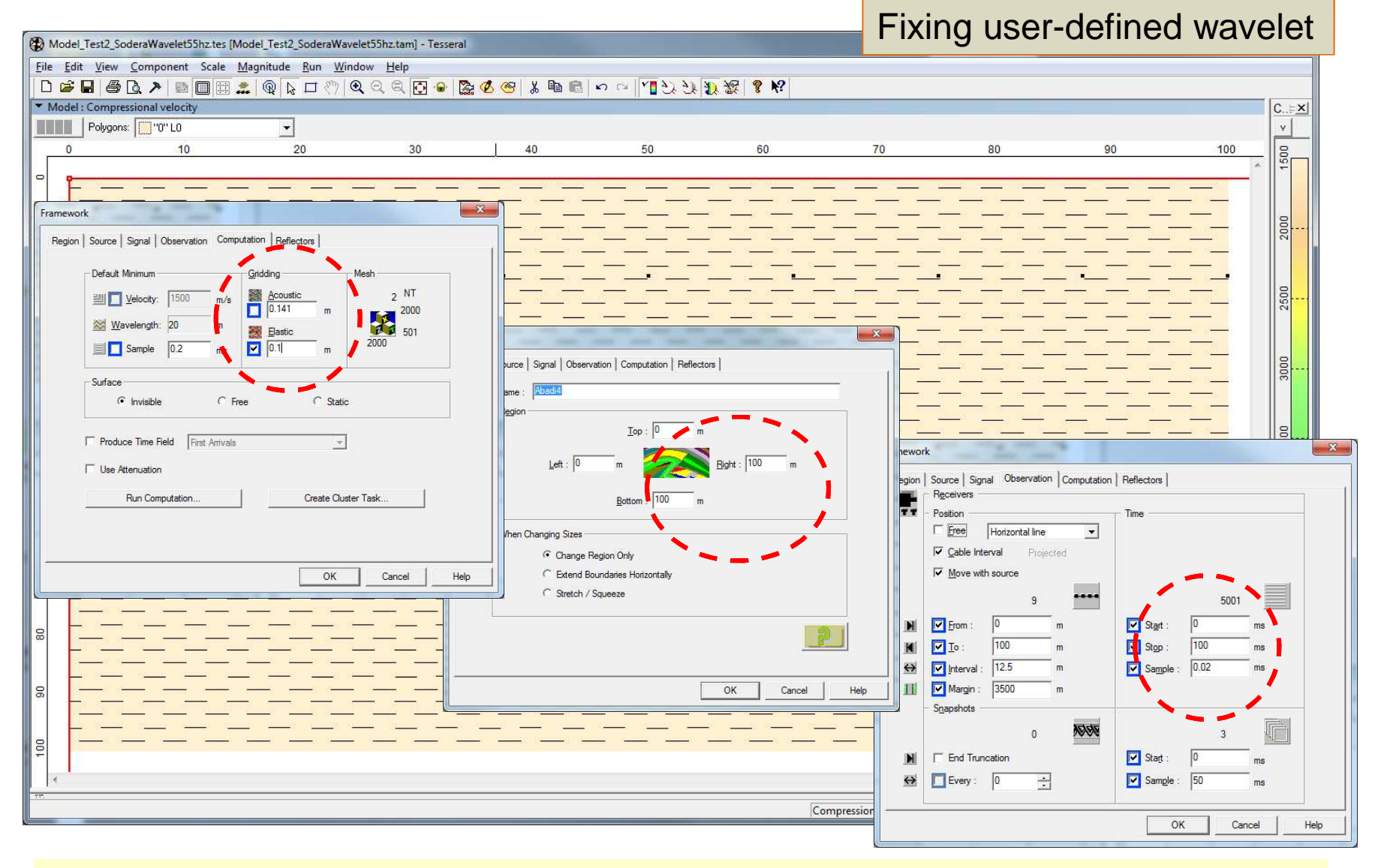

✓ Reduce grid cell size a fraction of its default value to have resulting gather and wavelet (...-Wave.tgr) less distorted by grid aliasing;

✓ Reduce model to small area around the source (about 1000 cells in each direction);

✓ Reduce recording time and other relating observation parameters.

![](_page_5_Figure_0.jpeg)

![](_page_6_Figure_0.jpeg)

- Save resulting wavelet with applied visualization options in SEGY format using corresponding dialog and options and *Normal stress* component for *Omnidirectional* source type;
- In Signal dialog import this file and select 2-nd trace;
- ✓ Please, notice changed signal form and apmlitude spectrum for the fixed wavelet ;
- ✓ Save this signal in tabulat .txt form for further usage.

#### Model\_Test4\_SoderaWavelet55hz.tes [Grid] - Tesseral

### Fixing user-defined wavelet

![](_page_7_Figure_2.jpeg)

✓ At changing grid cell size also correspondingly increase area of the model.

Cancel

Help

OK

# Fixing user-defined wavelet

| est2_SoderaWavelet55hz.tes [Test2_SoderaWavelet55hz.tam] - Tesseral                                                                                                    | ramework                                                                                                    |
|----------------------------------------------------------------------------------------------------|----------------------------------------------------------------------------------------------------|
| Edit View Component Scale Magnitude Run Window Kelp                                                                                                    | Region Source Signal Observation Computation Reflectors                                                                                                    |
| Image: A state of the state of the state |                                                                                                    |
| lodel : Compressional velocity                                                                                                    | Yrequency     Hz     Hz |
|                                                                                                    | Type User-diffined  Load from File 0.001                                                                                                    |
|                                                                                                    | Mode compressional V Save to Ele 0.002                                                                                                    |
| Abadi-4512                                                                                                    | 0.004                                                                                                    |
|                                                                                                    | Cuestion alter 0 000795 Approximate 0.006                                                                                                    |
|                                                                                                    |                                                                                                    |
|                                                                                                    | Center position -0 s Number of values: 1215 0.002                                                                                                    |
| $\mathbf{X}$                                                                                                    |                                                                                                    |
|                                                                                                    | 27,46                                                                                                    |
|                                                                                                    | 1073 Din                                                                                                    |
|                                                                                                    |                                                                                                    |
| 3                                                                                                    | 142 028 014 0 014 028 042 007                                                                                                    |
|                                                                                                    |                                                                                                    |
|                                                                                                    |                                                                                                    |
|                                                                                                    | 27.46 0 31.57 63.14 94.72 126.29 157.36 189.43 2                                                                                                    |
|                                                                                                    | Real Time Amolitude Spectrum                                                                                                    |
|                                                                                                    |                                                                                                    |
|                                                                                                    | Region   Source   Signal   Observation Computation   Reflectors                                                                                                    |
|                                                                                                    |                                                                                                    |
|                                                                                                    | Default Minimum Gridding Mesh                                                                                                    |
|                                                                                                    | Welocity: 1500 m/s Acoustic 1350 NI                                                                                                    |
|                                                                                                    | Wavelength: 20 m                                                                                                    |
|                                                                                                    | Bastic 30001                                                                                                    |
|                                                                                                    |                                                                                                    |
|                                                                                                    | Surface                                                                                                    |
|                                                                                                    | Invisible     C Free     C Static                                                                                                    |
|                                                                                                    |                                                                                                    |
|                                                                                                    | Produce Time P                                                                                                    |
| Return to initial model ;                                                                                                    | Tesseral 2-D: Elastic Equation Modeling                                                                                                    |
| Enter fixed tabular signal:                                                                                                    | I Use Attenuation Progress                                                                                                    |
| Check for entired and signal,                                                                                                    | Run Con 🛛 🙀 { Working } 03:51:28                                                                                                    |
| Check for optimal grid cell size you are using at                                                                                                    | Point 1 of 1                                                                                                    |
| computations                                                                                                    |                                                                                                    |
|                                                                                                    | 47% E E E E E E E E E E E E E E E E E E E                                                                                                    |
| Kun modeling for selected wave equation approximatio                                                                                                    | In Overall                                                                                                    |
|                                                                                                    | 47%                                                                                                    |
|                                                                                                    |                                                                                                    |

![](_page_9_Figure_0.jpeg)